# VA Online Scheduling At A Glance

#### What is VA Online Scheduling?

VA Online Scheduling is a secure way for Veterans to request and self-schedule appointments online. This app can be used to schedule appointments at most VA and Community Care facilities.

To use VA Online Scheduling, you must:

- Be enrolled in VA health care and be seen for care at a VA Medical Center (VAMC) or Community Based Outpatient Clinic (CBOC).
- Be registered at a VA health care facility that supports self-scheduling and/or appointment requests for the type of appointment you are making.
- Sign in with one of the following accounts: My HealtheVet Premium, DS Logon Level 2 (Premium), Login.gov, or ID.me.

VA Online Scheduling is not intended for emergency care. If you are experiencing a medical emergency, please call 911 or go to the nearest emergency room. You do not need a referral or approval from VA to go to a non-VA emergency room.

| VA Benefits and Health Care 🗸                                | About VA 👻 Find a VA Location My VA                                                                | My Health |  |  |
|--------------------------------------------------------------|----------------------------------------------------------------------------------------------------|-----------|--|--|
| Home > Health care > Schedule and manage health appointments |                                                                                                    |           |  |  |
| Bealth care                                                  | Schedule and manage health                                                                         |           |  |  |
| Get benefits +                                               | appointments                                                                                       |           |  |  |
| Manage benefits -                                            | Schedule, cancel, and manage some health appointments online.                                      |           |  |  |
| Refill and track prescriptions                               |                                                                                                    |           |  |  |
| Use secure messaging                                         | Go to the VA appointments tool to view, schedule, or<br>cancel your appointment online             |           |  |  |
| Schedule and manage health appointments                      | You'll be able to manage and see all your appointments in one place on VA.gov.                     |           |  |  |
| View lab and test results                                    | You can also schedule or cancel some vA and Community Care appointments online.                    |           |  |  |
| Order hearing aid batteries and<br>accessories               | Go to your VA appointments                                                                         |           |  |  |
| Order prosthetic socks                                       | Note: If you can't keep an existing appointment, please contact the facility as soon as you can to |           |  |  |
| COVID-19 vaccines at VA                                      | reschedule or cancel.                                                                              |           |  |  |
| Get medical records                                          | Find your nearth facility's phone number                                                           |           |  |  |
| Update health benefits info                                  |                                                                                                    |           |  |  |
| Pay your VA copay bill                                       | How can the VA appointments tool help me                                                           |           |  |  |
| Charle annual status                                         | manage my care?                                                                                    |           |  |  |

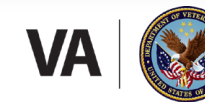

U.S. Department of Veterans Affairs Veterans Health Administration Office of Connected Care

**VA**Health

## **VA Online Scheduling**

#### **Features**

Use VA Online Scheduling to:

- Schedule and request appointments at VA facilities online.
- Request Community Care appointments (if eligible).
- View your upcoming VA appointments and video visits.
- Cancel appointments if necessary.
- Join video visits through VA Video Connect.
- Look up past appointments from the last 3 years.
- Download appointment information to your personal calendar.
- Print appointment details.

#### **Scheduling Appointments**

To schedule an appointment at a VAMC or Community Care facility, select **Start Scheduling** on the home screen. Select the type of care you are requesting, then follow the prompts on the screen to guide you through the process.

| VA   W Contact us 2 John                                                            | n <b>v</b> |
|-------------------------------------------------------------------------------------|------------|
| −<br>VA Benefits and Health Care ∨ About VA ∨ Find a VA Location My VA My He        | alth       |
| Home + Health care + Schedule and manage health appointments + VA online scheduling |            |
| VA online scheduling                                                                |            |
| Schedule primary or specialty care appointments.                                    |            |
| Start scheduling                                                                    |            |
| Your appointments                                                                   |            |
| Show by status                                                                      |            |
| Upcoming <                                                                          |            |
| July 2022                                                                           |            |
| Saturday, July 30                                                                   |            |
| Cheyenne VA Medical Center                                                          |            |
|                                                                                     |            |

#### Viewing, Joining, and Adding Appointments

The home screen includes a drop down to select **Upcoming**, **Requested**, **Past**, and **Canceled** appointments. Select the desired appointment category to view appointment summary information. Select the desired appointment to view additional details.

### **VA Online Scheduling**

To join a video appointment, select **Upcoming** from the drop-down menu on the home screen. Find the video appointment you would like to start, then select **Join appointment** to join via the VA Video Connect app.

| VA VS. Department<br>of Veteraus Alfairs                                                                 | Q Search ❤ Contact us | 🛓 John 🗸  |  |
|----------------------------------------------------------------------------------------------------|-----------------------|-----------|--|
| VA Benefits and Health Care 👻 About VA 👻 Find a VA Location                                              | My VA                 | My Health |  |
| Home > Health care > Schedule and manage health appointments > VA online scheduling > Appointment detail |                       |           |  |
| Wednesday, September 14, 2022<br>at 8:15 a.m. MT                                                         |                       |           |  |
| VA Video Connect at home<br>Join appointment                                                             |                       |           |  |
| You'll be meeting with Prepare for video visit 🛩                                                         |                       |           |  |
| Add to calendar     Drint                                                                                |                       |           |  |
| Need to make changes?<br>Contact this facility if you need to reschedule or cancel your appointment.     |                       |           |  |

To add appointments to your calendar, select **Upcoming** from the drop-down menu on the home screen and find the appointment you would like to add. Select the appointment to view more details, then select **Add to calendar**.

To print appointment details, select **Upcoming** from the drop-down menu on the home screen and find the appointment you would like to add. Select the appointment to view more details, then select **Print**.

#### **Canceling Appointments**

To cancel an appointment at a VAMC, select **Upcoming** from the drop-down menu on the home screen. Select the appointment you would like to cancel, then select **Cancel appointment**. A pop-up confirming you would like to cancel will appear. Select **Yes, cancel this appointment** to confirm the cancellation.

To cancel an appointment at a Community Care facility, you must contact the community care provider's office directly.

#### **Help and Additional Information**

For assistance with VA Online Scheduling, dial 1-877-470-5947 to speak with a VA representative. More resources can be found on **mobile.va.gov/app/va-online-scheduling**. For questions regarding your personal medical information, please contact your VA care team. You can find your health care facility's phone number by visiting VA's facility locator page at **va.gov/find-locations/**.